# **Starting and stopping Prinergy Evo client software**

### Starting the Prinergy Evo Client on a Macintosh computer

- 1. On your Prinergy Evo client computer desktop, open the hard drive folder, and from the application folder, browse to and double-click **Prinergy Evo Client**.
- 2. In the Connect to a Prinergy Evo Server dialog box, use the **browse** buttons to select the Prinergy Evo Server to which you want to connect. Alternatively, type the IP address of the Prinergy Evo server computer. The Prinergy Evo Client software starts and can now communicate with the server computer.

#### Starting the Prinergy Evo Client on a Windows computer

- On your Prinergy Evo Client desktop, from the Start menu, select Programs > Prinergy Evo version # > Prinergy Evo Client. The Prinergy Evo Client software starts and can now communicate with the Prinergy Evo Server software.
- 2. In the Connect to a Prinergy Evo Server dialog box, use the **browse** buttons to select the Prinergy Evo server computer to which you want to connect. Alternatively, if you cannot find the Prinergy Evo server computer:
  - a. Click **Other**.
  - b. In the Prinergy Evo Server Address dialog box, type the Prinergy Evo server computer's TCP/IP address or network server name.

## Stopping the Prinergy Evo Client on a Macintosh computer

From the Prinergy Evo Client **Prinergy Evo** menu, select **Quit Prinergy Evo**.

#### Stopping the Prinergy Evo Client on a Windows computer

From the Prinergy Evo Client File menu, select Exit.